## Záloha osobního kvalifikovaného certifikátu do formátu PKCS č. 12 (PFX), který je nainstalován v PC

1. Přihlaste se do úložiště certifikátů ve Windows.

| Klávesa          | Windows + R                                                                                       |
|------------------|---------------------------------------------------------------------------------------------------|
| 🖅 Spust          | tit ×                                                                                             |
| ٨                | Zadejte název programu, složky, dokumentu nebo zdroje v<br>internetu a systém Windows jej otevře. |
| <u>O</u> tevřít: | certmgr.msc ~                                                                                     |
|                  | OK Zrušit <u>P</u> rocházet                                                                       |

2. Zvolte složku Osobní – Certifikáty.

| 🔚 certmgr - [Certifikáty – aktuální uživatel\Osobní                                                                                                    | \Certifikáty]                                                                                                    | _                                                                                                    | $\Box \rightarrow$                                                                                                    | <  |
|----------------------------------------------------------------------------------------------------|----------------------------------------------------------------------------------------------------|----------------------------------------------------------------------------------------------------|----------------------------------------------------------------------------------------------------|----|
| Soubor Akce Zobrazit Nápověda                                                                                                    |                                                                                                    |                                                                                                    |                                                                                                    |    |
| 🗢 🔿   🚈 📰   📋   🗟 🕞 🛛 🎫                                                                                                    |                                                                                                    |                                                                                                    |                                                                                                    |    |
| <ul> <li>Certifikáty – aktuální uživatel</li> <li>Osobní</li> <li>Certifikáty</li> <li>Důvěryhodné kořenové certifikační autority</li> <li>Důvěryhodnost v rámci rozlehlé sítě</li> <li>Zprostředkující certifikační autority</li> <li>Uživatelský objekt služby Active Directory</li> <li>Důvěryhodné certifikáty</li> <li>Nedůvěryhodné certifikáty</li> <li>Kořenové certifikační autority třetích stran</li> <li>Důvěryhodné osoby</li> <li>Vystavitelé ověření klienta</li> <li>Ostatní uživatelé</li> <li>Local NonRemovable Certificates</li> <li>Požadavek na zápis certifikátu</li> <li>Důvěryhodné kořeny čipových karet</li> </ul> | Vystaveno pro<br>AMBSUKL150022380G<br>AMBSUKL150129518G<br>AMBSUKL150781780G<br>b66c19c4-0ec9-4568-b9dc-40d<br>Boris Polášek<br>Boris Polášek<br>Boris Polášek<br>Boris Polášek<br>DEMO Boris Polášek<br>LEKSUKL150268713G<br>LEKSUKL150268713G<br>PCRSUKL150407348G<br>PCRSUKL150407348G<br>Spolášek boris<br>SMLSUKL150260697G | Vystavitel<br>EZCA Test 1<br>TEST SUKL A<br>EZCA Test 1<br>MS-Organization-Access<br>I.CA Public CA/RSA 06/2022<br>I.CA Public CA/RSA 06/2022<br>I.CA EU Qualified CA2/RSA 06/2022<br>I.CA Test EU Qualified CA2/RSA 06/2022<br>I.CA Test EU Qualified CA2/RSA 04<br>DEMO PostSignum Qualified CA 4<br>TEST SUKL A<br>EZCA Test 1<br>TEST SUKL A<br>SUKL G2 Issuing CA2<br>TEST SUKL A | Datum ukono<br>23.10.2026<br>22.10.2025<br>29.08.2026<br>24.04.2033<br>14.05.2025<br>14.05.2025<br>14.05.2025<br>14.05.2025<br>14.11.2024<br>08.11.2024<br>30.08.2026<br>06.02.2026<br>04.01.2026<br>24.04.2024 | ie |
|                                                                                                    | <                                                                                                    | TEST SUKL A                                                                                                    | 28.05.2026                                                                                                    | >  |
| Úleziaz Areko (alexalista de asaceleza)                                                                                                    |                                                                                                    |                                                                                                    |                                                                                                    |    |

Úložiště Osobní obsahuje 15 certifikátů.

 Označte certifikát, klikněte na něj pravým tlačítkem myši a vyberte Všechny úkoly – Exportovat...

| Soubor       Akce       Zobrazit       Nápověda         Image: Akce       Zobrazit       Nápověda         Image: Akce       Image: Akce       Image: Akce       Image: Akce         Image: Akce       Image: Akce       Image: Akce       Image: Akce       Image: Akce         Image: Akce       Image: Akce       Image: Akce       Image: Akce       Image: Akce       Image: Akce         Image: Akce       Image: Akce | \Certifikáty]                                                                                                    |                                                                                                    |                                                                                                    |                                                                                                    |   |
|----------------------------------------------------------------------------------------------------|----------------------------------------------------------------------------------------------------|----------------------------------------------------------------------------------------------------|----------------------------------------------------------------------------------------------------|----------------------------------------------------------------------------------------------------|---|
| Certifikáty – aktuální uživatel  Certifikáty – aktuální uživatel  Důvěryhodné kořenové certifikační autority  Důvěryhodnost v rámci rozlehlé sítě  Důvěryhodnost v rámci rozlehlé sítě  Důvěryhodní sužby Active Directory  Důvěryhodní vgdavatelé  Nedůvěryhodné certifikáty  Kořenové certifikáční autority třetích stran  Důvěryhodné osoby  Vystavitelé ověření Klienta                                                                                                    | Vystaveno pro<br>Vystaveno pro<br>AMBSUKL150022380G<br>AMBSUKL150129518G<br>JAMBSUKL150781780G<br>Boris Polášek<br>Boris Polášek<br>Boris Polášek<br>Boris Polášek<br>Boris Polášek<br>DEMO Boris Polášek<br>LEKSUKL150268713G | Vystavitel<br>EZCA Test 1<br>TEST SUKL A<br>EZCA Test 1<br>MS-Organization-Access<br>I.CA Public CA/RSA 06/2022<br>I.CA Public CA/RSA 06/2022<br>I.CA EU Qualified CA2/RSA 06/2022<br>I.CA Test EU Qualified CA2/RSA 04<br>DEMO PostSignum Qualified CA 4<br>TEST SUKL A | Datum ukonče<br>23.10.2026<br>22.10.2025<br>29.08.2026<br>24.04.2033<br>14.05.2025<br>14.05.2025<br>14.05.2025<br>29.05.2025<br>Otevřít |                                                                                                    |   |
| <ul> <li>&gt; Ostatní uživatelé</li> <li>&gt; Local NonRemovable Certificates</li> <li>&gt; Požadavek na zápis certifikátu</li> <li>&gt; Důvěryhodné kořeny čipových karet</li> </ul>                                                                                                    | IEKSUKL150782336G           IPCRSUKL150407348G           Ipolášek boris           SLISUKL150260697G           VVDSUKL150260646G           <                                                                                    | EZCA Test 1<br>TEST SUKL A<br>SUKL G2 Issuing CA2<br>TEST SUKL A<br>TEST SUKL A                                                                                                    | Všechny úkoly<br>Vyjmout<br>Kopírovat<br>Odstranit<br>Vlastnosti                                                                        | Otevřít     Požádat o certifikát s novým klíčem     Obnovit certifikát s novým klíčem     Upřesnit operace     Evontrust | > |
| Exportovat certifikát                                                                                                    |                                                                                                    |                                                                                                    | Nápověda                                                                                                    | Exportovat                                                                                                    | _ |

 $\times$ 

- 4. Vítá Vás průvodce exportem certifikátu. Zvolte Další.
  - 🗧 🐓 Průvodce exportem certifikátu

Vítá vás Průvodce exportem certifikátu.

Průvodce vám pomůže kopírovat certifikáty, seznamy důvěryhodných certifikátů a seznamy odvolaných certifikátů z úložiště certifikátů na disk.

Certifikát vydaný certifikační autoritou potvrzuje vaši totožnost a obsahuje informace nezbytné k ochraně dat nebo k vytvoření zabezpečených síťových připojení. Úložiště certifikátů je systémová oblast, v níž jsou certifikáty uloženy.

Pokračujte kliknutím na tlačítko Další.

| <br>  |        |
|-------|--------|
| Další | Zrušit |

5. Zvolte Ano, exportovat privátní klíč. Zvolte Další.

| v <b>rtovat privátní klíč</b><br>Můžete se rozhodnout exportovat privátní klíč s certifikátem.                                    |
|----------------------------------------------------------------------------------------------------|
| Privátní klíče jsou chráněny heslem. Chcete-li exportovat privátní klíč s certifikáten<br>musíte v pozdějším dialogu zadat heslo. |
| Chcete exportovat privátní klíč s certifikátem?                                                                                   |
| Ano, exportovat privátní klíč                                                                                                    |
| 🔿 Ne, neexportovat privátní klíč                                                                                                  |

- Další Zrušit
- 6. Zvolte formát, který chcete použít: Formát Personal Information Exchange PKCS č. 12 (PFX).

 $\times$ 

| Form<br>( | át souboru pro export<br>Zertifikáty lze exportovat v různých formátech.      |
|-----------|-------------------------------------------------------------------------------|
| Ň         | /yberte formát, který chcete použít:                                          |
|           | O Binární X. 509, kódování DER (CER)                                          |
|           | 🔿 X. 509, kódování Base-64 (CER)                                              |
|           | 🔿 Certifikáty standardu Cryptographic Message Syntax Standard - PKCS č. 7 (P7 |
|           | Zahrnout všechny certifikáty na cestě k certifikátu, pokud je to možné        |
|           | Formát Personal Information Exchange - PKCS č. 12 (PFX)                       |
|           | Zahrnout všechny certifikáty na cestě k certifikátu, pokud je to možné        |
|           | Odstranit privátní klíč v případě úspěšného exportu                           |
|           | Exportovat všechny rozšířené vlastnosti                                       |
|           | 🗹 Zapnout ochranu osobních údajů u certifikátu                                |
|           | 🔿 Serializované úložiště certifikátů (SST)                                    |

7. Nyní zadejte heslo k záloze osobního kvalifikovaného certifikátu, které budete zadávat vždy při použití této zálohy. Heslo si pečlivě poznamenejte. Zvole Další.

| 7: | sheznečení                                                   |                                  |
|----|--------------------------------------------------------------|----------------------------------|
|    | V zájmu zabezpečení je nutné privátní klíč d<br>zabezpečení. | hránit pomocí hesla nebo objektů |
|    | Názvy skupin a uživatelská jména (dopo                       | ručeno)                          |
|    |                                                              | Přidat                           |
|    |                                                              | Odebrat                          |
|    |                                                              |                                  |
|    |                                                              |                                  |
|    |                                                              |                                  |
|    |                                                              |                                  |
|    | Potvrzení hesla:                                             |                                  |
|    | ••••                                                         |                                  |
|    | Šifrování: TripleDES-SHA1 🗸                                  |                                  |

- 8. Zvolte Procházet...
  - 🗧 嵾 Průvodce exportem certifikátu

| bor pro export                                         |           |
|--------------------------------------------------------|-----------|
| Zadejte název souboru, do nějž chcete data exportovat. |           |
|                                                        |           |
|                                                        |           |
| Název souboru:                                         |           |
|                                                        | Dearbánat |
|                                                        | Prochazet |

 $\times$ 

| Další | Zrušit |
|-------|--------|
|       |        |

9. Zvolte Plochu nebo jinou složku, do které chcete zálohu certifikátu uložit. Uveďte Název souboru a Uložit jako typ: Formát Personal Information Exchange (\*.pfx). Zvolte Uložit.

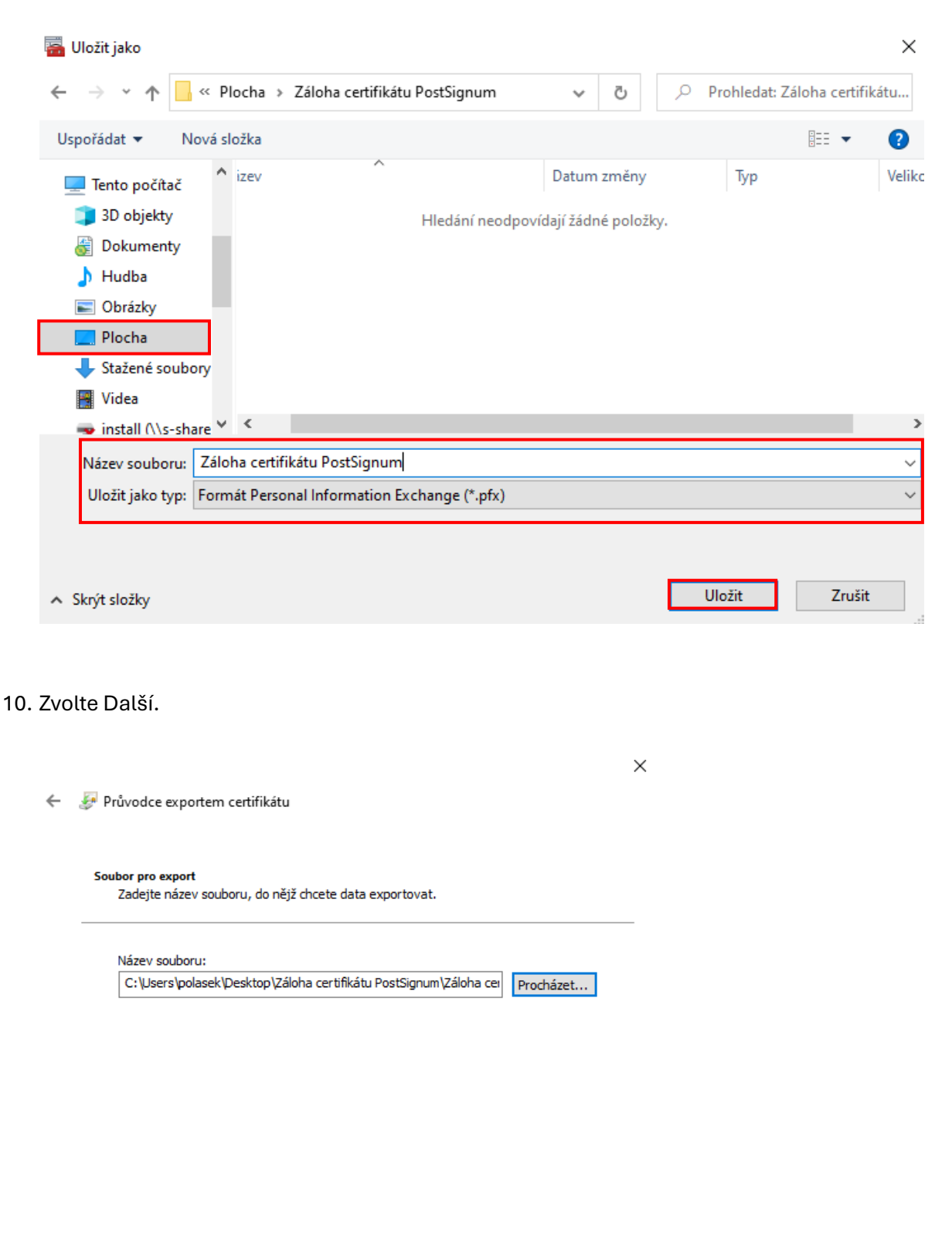

| Zrušit | Další |
|--------|-------|

## 11. Zvolte Dokončit.

🗧 嵾 Průvodce exportem certifikátu

## Dokončení Průvodce exportem certifikátu

Úspěšně jste dokončili Průvodce exportem certifikátu.

| Zadali jste následující nastavení:                 |                                   |
|----------------------------------------------------|-----------------------------------|
| Název souboru                                      | C:\Users\polasek\Desktop\Záloha d |
| Exportovat klíče                                   | Ano                               |
| Zahrnout všechny certifikáty v cestě k certifikátu | Ano                               |
| Formát souboru                                     | Formát Personal Information Excha |
|                                                    |                                   |
|                                                    |                                   |
|                                                    |                                   |
| <                                                  | >                                 |
|                                                    |                                   |

| Do <u>k</u> ončit Zrušit |
|--------------------------|
|                          |

12. Export proběhl úspěšně. Zvolte OK. Na Ploše nebo ve zvoleném souboru máte uloženu zálohu osobního kvalifikovaného certifikátu ve formátu PKCS č. 12 (PFX).

Х

| Průvodce exportem certifikátu | $\times$ |
|-------------------------------|----------|
| Export proběhl úspěšně.       |          |
| ОК                            |          |